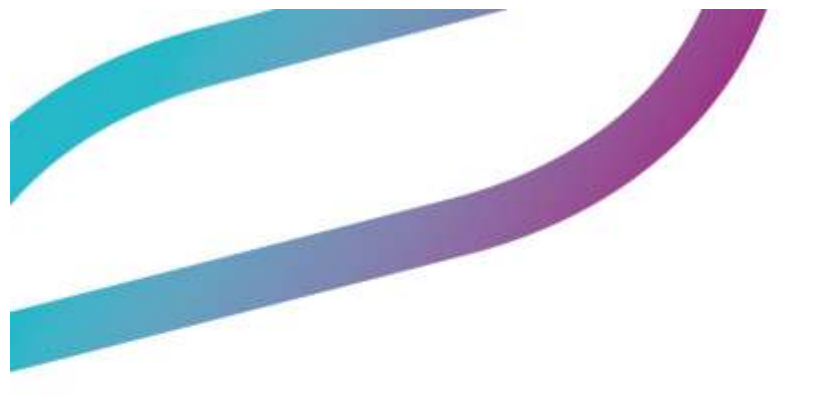

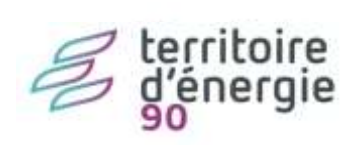

Mise à la réforme de biens

| Diffusion           |                                                |                |                        |            |  |  |  |
|---------------------|------------------------------------------------|----------------|------------------------|------------|--|--|--|
| Nom                 | Fonction                                       | Type diffusion | Version du<br>document | Date       |  |  |  |
| M RIGOULOT STÉPHANE | Directeur du service<br>informatique du SIAGEP | Procédure      | 1.0                    | 30/11/2023 |  |  |  |

## SOMMAIRE

| Mise à la réforme de biens | 1 |
|----------------------------|---|
| Contexte                   | 3 |
| Marche à suivre            | 3 |

## Contexte

Vous souhaitez « *toiletter* » votre inventaire dans emagnus gestion financière 2009.

Vous trouverez ci-après la marche à suivre et l'explication des options du logiciel.

## Marche à suivre

| Étapes | Action                                                |
|--------|-------------------------------------------------------|
| 1      | Aller dans le menu « Immobilisations »                |
|        |                                                       |
|        | Immobilisations                                       |
|        | Dette                                                 |
| 2      | Cliquer sur « Saisie ».                               |
|        | Cessions                                              |
|        | <ul> <li>Saisie</li> <li>Etat des cessions</li> </ul> |
|        |                                                       |
| 3      | Rechercher le bien dans la liste                      |
| 4      | La fenêtre suivante s'affiche :                       |

|   |                  |                    |                                                                                                    | Code bien<br>Désignation<br>Valeur                                                                                 | 202                                           |            |                                                            |                             |   |
|---|------------------|--------------------|----------------------------------------------------------------------------------------------------|----------------------------------------------------------------------------------------------------|-----------------------------------------------|------------|------------------------------------------------------------|-----------------------------|---|
|   |                  |                    |                                                                                                    | Date de sort                                                                                                    | ie Type Motif                                 |            | Qté céd4                                                   | se Valeur cédée             |   |
|   |                  |                    |                                                                                                    |                                                                                                    |                                               |            |                                                            |                             |   |
|   |                  |                    |                                                                                                    | ioi lo lio                                                                                                    |                                               | opo du bio | 2                                                          |                             |   |
| 5 | Clique           | r sur «            | Nouveau                                                                                                    | ici la lis                                                                                                    | te des cessi                                  | ons du bie | n                                                          |                             |   |
| 5 | Clique<br>La fen | r sur «<br>être sı | Nouveau<br>Nouveau                                                                                                    | ici la lis<br>u »                                                                                                  | ite des cessi                                 | ons du bie | n                                                          |                             |   |
| 5 | Clique<br>La fen | r sur «<br>être sı | Nouveau<br>iivante s'                                                                                                    | ici la lis<br>u »                                                                                                  | te des cessi                                  | ons du bie | n                                                          |                             |   |
| 5 | Clique<br>La fen | r sur «<br>être su | Nouveau<br>iivante s'<br>Identification<br>Code bien<br>Désignation                                                                                                    | ici la lis<br>u »                                                                                                  | ite des cessi                                 | ons du bie | :<br>N<br>Bien simulé                                      |                             | ] |
| 5 | Clique<br>La fen | r sur «<br>être su | Nouveau<br>livante s'<br>Identification<br>Code bien<br>Désignation<br>/aleur<br>Date d'entrée                                                                                                 | ici la lis<br>u »                                                                                                  | te des cession<br>N* Inventaire<br>Provenance | ons du bie | :∩<br>Bien simulé                                          |                             |   |
| 5 | Clique<br>La fen | r sur «<br>être su | Nouveau<br>livante s'<br>Identification<br>Code bien<br>Désignation<br>Valeur<br>Date d'entrée                                                                                                 | ici la lis<br>u »                                                                                                  | N* Inventaire                                 | ons du bie | :∩<br>Bien simulé                                          |                             |   |
| 5 | Clique<br>La fen | r sur «<br>être su | Nouveau<br>livante s'<br>Identification<br>Code bien<br>Désignation<br>/aleur<br>Date d'entrée                                                                                                 | ici la lis<br>u »<br>affiche :<br>INSTA<br>€<br>                                                                   | te des cession                                | ons du bie | :∩<br>Bien simulé                                          |                             |   |
| 5 | Clique<br>La fen | r sur «<br>être su | Nouveau<br>livante s'<br>Identification<br>Code bien<br>Désignation<br>Valeur<br>Date d'entrée                                                                                                 | ici la lis                                                                                                    | N* Inventaire                                 | ons du bie | P<br>Bien simulé<br>Tableau                                | du bien                     |   |
| 5 | Clique<br>La fen | r sur «<br>être su | Nouveau<br>livante s'<br>Identification<br>Code bien<br>Désignation<br>Valeur<br>Date d'entrée<br>Cession<br>Cession totale<br>Motif de sortie<br>Compte de mise à d<br>Date de sortie         | ici la lis                                                                                                    | N° Inventaire Provenance Quantité cédée       | ons du bie | Bien simulé                                                | du bien                     |   |
| 5 | Clique<br>La fen | r sur «<br>être su | Nouveau<br>iivante s'<br>Identification<br>Code bien<br>Désignation<br>/aleur<br>Date d'entrée<br>Cession totale<br>Motif de sortie<br>Compte de mise à d<br>Date de sortie<br>Montant cession | ici la lis<br>u »<br>affiche :<br>20:<br>INSTA<br>€<br>E<br>Tiers<br>disposition ou d'affi<br>31/12/2023<br>0.00 € | N' Inventaire<br>Provenance<br>Quantité cédée | ons du bie | P<br>Bien simulé<br>Tableau<br>Subven<br><u>R</u> éférence | du bien<br>tions<br>cession |   |

|   | Motif de sortie                                                                      | • 0                                                  |  |  |  |  |
|---|--------------------------------------------------------------------------------------|------------------------------------------------------|--|--|--|--|
|   | Compte de mise à d                                                                   | Affectation<br>Cession à titre gratuit               |  |  |  |  |
|   | Date de sortie                                                                       | Cession à titre onéreux<br>Immobilisation réformée   |  |  |  |  |
|   | Montant cession                                                                      | Immobilisation sinistrée<br>Mise à disposition       |  |  |  |  |
|   | Valeur brute cédée                                                                   | mise à la réforme<br>Mise en concession ou affermage |  |  |  |  |
|   |                                                                                      | Remise en dotation ou apport                         |  |  |  |  |
|   | Puis                                                                                 |                                                      |  |  |  |  |
| 8 | Le bien est alors à l'état « Sorti ». Il ressortira dans les annexes<br>budgétaires. |                                                      |  |  |  |  |